Датчик приближения ультразвуковой

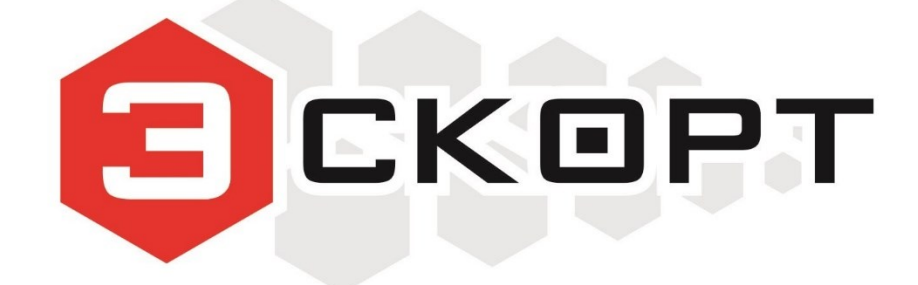

# **ДГВ-200**

Руководство пользователя

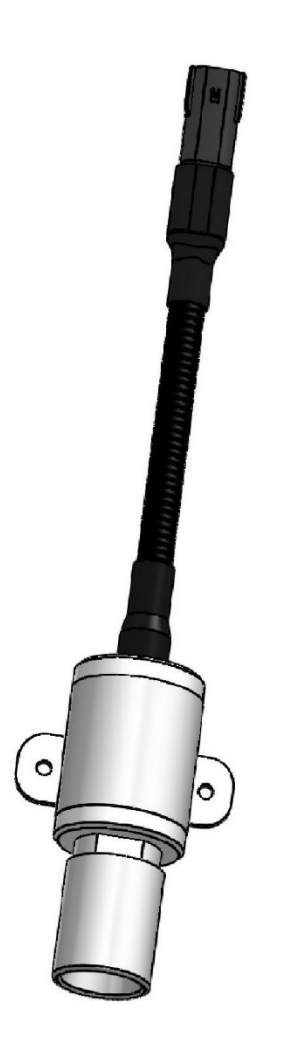

Изготовитель:

ООО "Техавтоматика" Россия, 420036, г. Казань, ул. Дементьева, д. 2Б +7 843 537 83 91 info@t-a-e.ru

Тех. поддержка:

+7 800 777 16 03 (кругл.) support@fmeter.ru

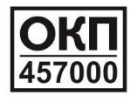

# ОГЛАВЛЕНИЕ

| 1. ОБЩИЕ СВЕДЕНИЯ                                                 | 3  |
|-------------------------------------------------------------------|----|
| 2. ТЕХНИЧЕСКИЕ ХАРАКТЕРИСТИКИ                                     | 4  |
| 3. КОМПЛЕКТ ПОСТАВКИ                                              | 4  |
| 4. РЕЖИМ РАБОТЫ                                                   | 4  |
| 4.1. RS-485                                                       | 4  |
| 4.2. Частотный режим                                              | 5  |
| 5. НАСТРОЙКА                                                      | 5  |
| 5.1. Интерфейс программы                                          | 5  |
| 5.1.1. Связь                                                      | 5  |
| 5.1.2. Установки                                                  | 5  |
| 5.1.3. Режимы                                                     | 6  |
| 5.1.4. Текущие параметры                                          | 6  |
| 5.2. Порядок настройки                                            | 6  |
| 6. УСТАНОВКА                                                      | 8  |
| 6.1. Монтаж                                                       | 8  |
| 6.2. Подключение                                                  | 9  |
| 6.2.1. Программирование                                           | 9  |
| 6.2.2. RS-485                                                     | 10 |
| 6.2.3. Частотный режим 1                                          | 10 |
| ПРИЛОЖЕНИЕ 1. Карта напряжений датчика 1                          | 11 |
| ПРИЛОЖЕНИЕ 2. Диаграмма направленности 1                          | 12 |
| ПРИЛОЖЕНИЕ 3. Назначение контактов в электрических соединителях 1 | 13 |

#### 1. ОБЩИЕ СВЕДЕНИЯ

Датчик приближения ультразвуковой ЭСКОРТ ДГВ-200 (далее датчик) измеряет расстояние и передает измеренное значение по интерфейсу RS-485 и в виде частотного сигнала. Измеритель представляет собой законченное неразборное изделие, выполненное в цилиндрическом стальном корпусе. Внутри корпуса установлена плата управления, залитая компаундом. В корпусе имеется герметичный вход с постоянно присоединенным кабелем, с противоположной стороны имеется рупор с установленным внутри ультразвуковым преобразователем.

Общий вид, габаритные размеры и размеры под крепление представлены на Рис. 1.

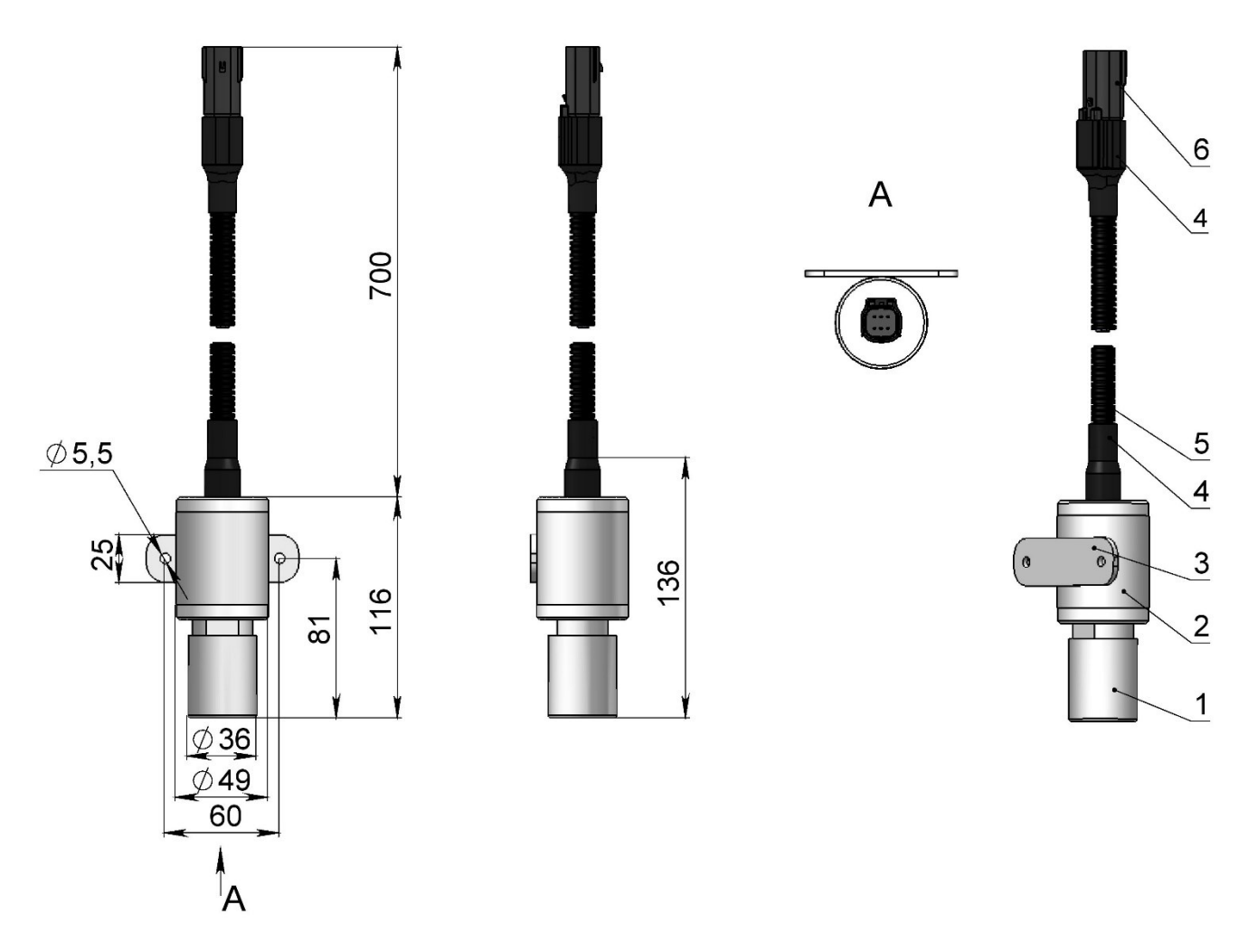

Рис. 1. Общий вид и габаритные размеры

1 – рупор; 2 – корпус; 3 – ушки крепления; 4 –трубка термоусадочная; 5 – гофрированная трубка; 6 – соединитель MOLEX 33482-0601 (6 контактов)

Для датчиков, действующих по принципу эхолокации, диаграмма направленности представляется в виде сводного графика характеристик излучения. Этот график, скорее отражает зону чувствительности и имеет для пользователя практическое значение при рассмотрении места его установки. Диаграмма направленности показана в **ПРИЛОЖЕНИИ 2**.

#### 2. ТЕХНИЧЕСКИЕ ХАРАКТЕРИСТИКИ

| ΠΑΡΑΜΕΤΡ                                    | ЕД. ИЗМ. | ЗНАЧЕНИЕ            |
|---------------------------------------------|----------|---------------------|
| Диапазон измерения                          | М        | 0,2 4               |
| Разрешающая способность                     | СМ       | 1                   |
| Погрешность измерения:                      |          |                     |
| от 0,2 … 2 м                                | СМ       | ±1                  |
| от 2 …4 м                                   | %        | ±1                  |
| Нерабочая область («мертвая зона»)          | СМ       | 0 20                |
| Режимы работы                               |          | цифровой, частотный |
| Цифровой режим:                             |          |                     |
| - протокол обмена данными                   | -        | RS-485              |
| <ul> <li>скорость обмена данными</li> </ul> | -        | 19200 bps           |
| Частотный режим:                            |          |                     |
| - диапазон частот выходного сигнала         | Гц       | 300 700             |
| Напряжение питания                          | В        | 9 36                |
| Потребляемый ток, не более                  | мА       | 30                  |
| Габариты корпуса, не более                  | ММ       | 125 x 80 x60        |
| Масса, не более                             | КГ       | 0,5                 |

#### 3. КОМПЛЕКТ ПОСТАВКИ

| НАИМЕНОВАНИЕ                            | КОЛ. | ПО3.             |
|-----------------------------------------|------|------------------|
| Измеритель "ЭСКОРТ ДГВ-200"             | 1    | -                |
| Монтажный комплект:                     | 1    | см. <b>Рис.2</b> |
| Опора бруса раскрытая<br>140x76x100x2,0 | 1    | -                |
| Пластина монтажная 240x80x2,0           | 1    | -                |
| Болт 6x16 DIN 931                       | 6    | 1                |
| Гайка 6 DIN 934                         | 6    | 2                |
| Шайба 6 DIN 433                         | 6    | 3                |
| Шайба 6 DIN 127                         | 6    | 4                |
| Болт 8x20 DIN 931                       | 8    | 5                |
| Гайка 8 DIN 934                         | 8    | 6                |
| Шайба 8 DIN 433                         | 8    | 7                |
| Шайба 8 DIN 127                         | 8    | 8                |
| Кабель соединительный                   | 1    | -                |
| Паспорт                                 | 1    | -                |
| Упаковка                                | 1    |                  |

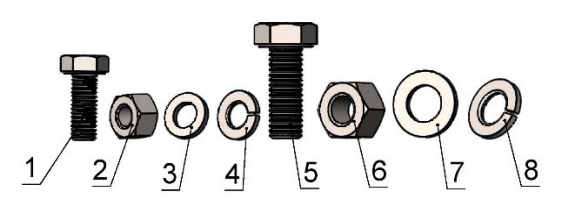

Рис. 2. Крепеж из монтажного комплекта

#### 4. РЕЖИМЫ РАБОТЫ

Датчик может работать в одном из двух режимов: RS-485 (цифровой) и частотный режим (аналоговый).

#### 4.1. RS-485

Датчик ждет запроса со стороны внешнего устройства (Например GPS/ ГЛОНАСС терминал). Через 2...3 мс, после получения запроса, датчик посылает ответ с информацией об измеренном расстоянии.

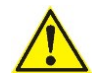

Обслуживаются только те запросы в которых сетевой адрес совпадает с адресом записанным в память датчика.

#### 4.2. Частотный режим

В этом режиме датчик непрерывно формирует частоту соответствующую измеренному расстоянию. Нулевому расстоянию соответствует частота 300 Гц. Максимальному уровню соответствует частота 700 Гц.

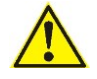

В частотном режиме частота начинает формироваться через ~15 сек. После включения питания датчика.

#### 5. НАСТРОЙКА

Для настройки применяется программа «Настройка ДГВ-200» Окно программы представлено на **Рис. 3.** 

| сомз 👻          | Эткрыть порт | Сер. Номер    | 22356             |
|-----------------|--------------|---------------|-------------------|
| 3               | Закрыть порт | сетевои Адрес | 1 -               |
| Эстановки ——    |              |               | Текущие параметры |
| dave 400        |              |               | Уровень 37        |
| 4               |              | задать        | Темп-ра 26 °C     |
| AHT. 100        | 0            | Задать        |                   |
| lopor 50        | 0            | Задать        | Изменить Опрос    |
| Сетевой адрес   | 1            |               | адрес             |
| Режимы          | or           |               |                   |
| • гежим по-ч    | 05           |               |                   |
| П Частотный     | режим        |               |                   |
|                 |              | Цста          | новить            |
| тройства в сети | a: 1         |               |                   |
|                 | ,<br>,       |               |                   |

Рис. 3. Окно программы настройки

#### 5.1. ИНТЕРФЕЙС ПРОГРАММЫ

Ниже представлены элементы программы.

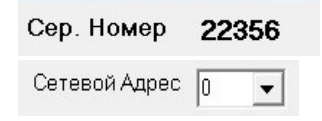

— показывает серийный номер активного датчика.

 активизируется нужный датчик, если их подключено несколько на одну шину.

#### 5.1.1. Связь

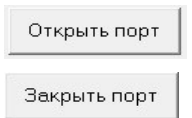

 активизирует порт связи с датчиком (преобразователем USB - RS485)
 эакрывает порт связи с датчиком

#### 5.1.2. Установки

чувствительность интегрирование, включает сглаживание измеренного расстояния показывает максимальное измеряемое расстояние показывает минимальное измеряемое расстояние - 9становки -Мин 20 0 Задать задает минимальное измеряемое расстояние Макс 400 0 задает максимальное измеряемое расстояние Задать Инт. 100 0 Задать устанавливает сглаживание Порог 50 0 Задать устанавливает порог чувствительности Сетевой адрес 1

#### 5.1.3. Режимы

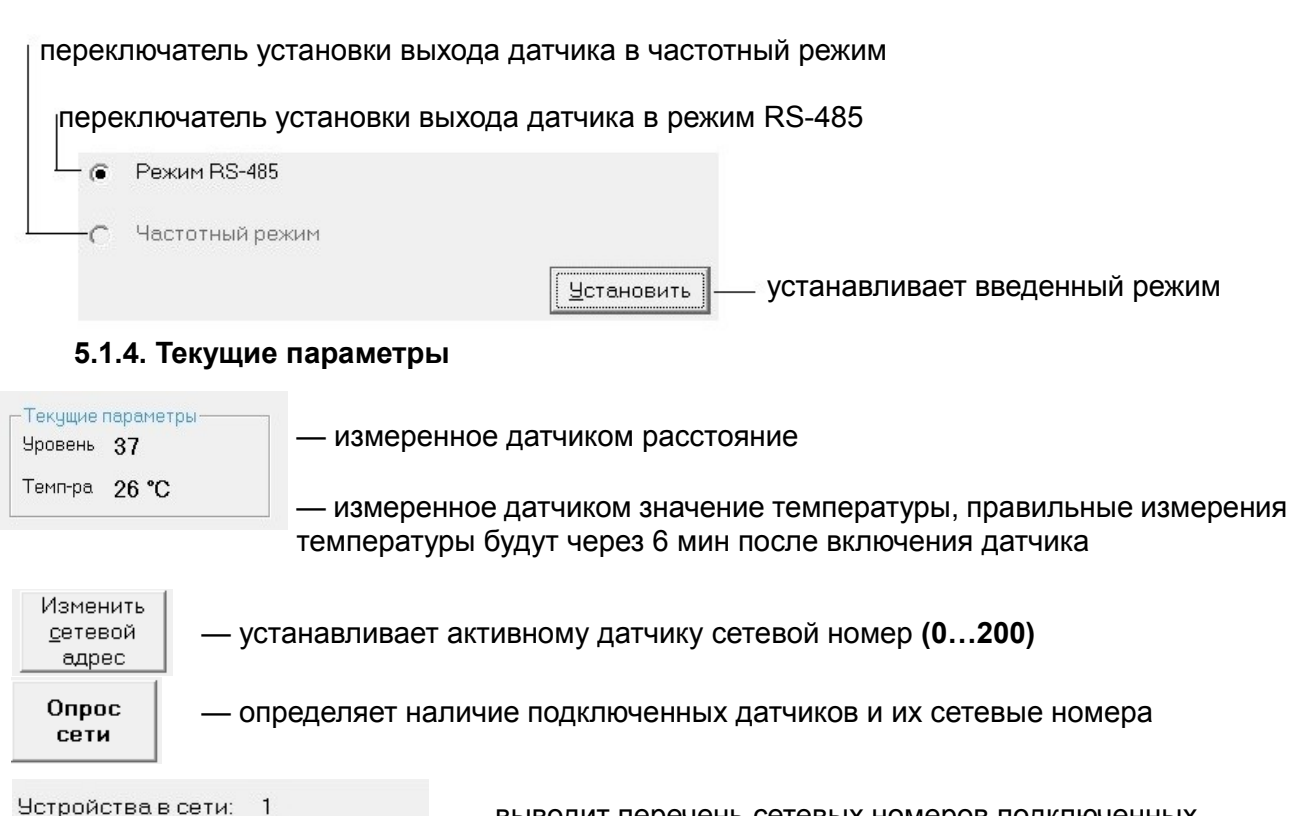

Версия ПО 2.2.8

 выводит перечень сетевых номеров подключенных датчиков.

#### 5.2. ПОРЯДОК НАСТРОЙКИ

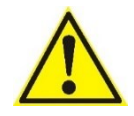

**ВНИМАНИЕ!** После включения питания датчика его выход находится в режиме RS-485 в течение 15 сек. Это позволяет подключить для настройки датчик, находящийся в режиме отличном от режима RS-485.

Подключите преобразователь USB-RS485 «Эскорт C-200» к компьютеру в соответствии с Рис. 4.

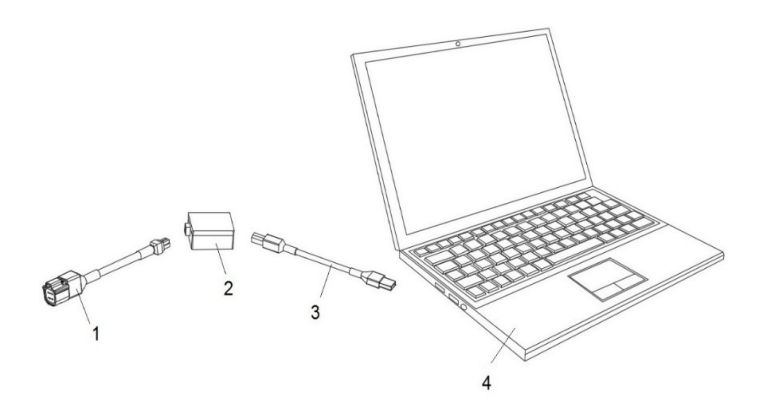

Рис. 4. Подключение преобразователя USB-RS485 «Эскорт С-200» к ПК 1 – кабель от ДГВ-200 к преобразователь USB-RS485 «Эскорт С-200» 2 – преобразователь USB-RS485 «Эскорт С-200»; 3 – USB-кабель; 4 – ПК (компьютер, ноутбук)

Установите драйвер для преобразователя интерфейса С-200.

Запустите программу настройки ДГВ-200. Выберите в окне программы порт, соответствующий преобразователю USB-RS485 «Эскорт С-200» (Рис. 5). Его можно посмотреть в диспетчере устройств компьютера (Рис. 6) (щелкнуть правой кнопкой мыши на папку «Мой компьютер» - > Свойства - > Диспетчер устройств - > Порты (СОМ и LPT)).

| Открыть порт               | Сер. Номер    | 0                                      |             |
|----------------------------|---------------|----------------------------------------|-------------|
| СОМ1 Вакрыть порт          | Сетевой Адрес |                                        |             |
| X0M4<br>20M5<br>X0M6       | Залать        | -Текушие параметри-<br>Чровень нет пан | ных         |
| OM7<br>OM8 - 0             | Задать        | Темп-ра нет дан                        | ных         |
| нт. нет 0                  | Задать        |                                        |             |
| етевой адрес нет           |               | Изменить<br>сетевой<br>адрос           | прос<br>ети |
| EXCIMU                     |               |                                        |             |
| FRAMIN FLOPHOD             |               |                                        |             |
| Частотный режим            |               |                                        |             |
|                            | Sere          | новить                                 |             |
|                            |               |                                        |             |
| роиства в сети. Эстроиства | не определены |                                        |             |
|                            |               |                                        |             |

| и 🚽 ТА-КВ-002                            |  |
|------------------------------------------|--|
| IDE ATA/ATAPI контроллеры                |  |
| 🛛 📲 Видеоадаптеры                        |  |
| Дисковые устройства                      |  |
| Э Звуковые, видео и игровые устройства   |  |
| Клавиатуры                               |  |
| 🕨 🕌 Компьютер                            |  |
| Контроллеры USB                          |  |
| Контроллеры запоминающих устройств       |  |
| 🕨 🜉 Мониторы                             |  |
| Мыши и иные указывающие устройства       |  |
| 4 17 Порты (СОМ и LPT)                   |  |
| PP STM Virtual COM Port (COM3)           |  |
| Последовательный порт (COM1)             |  |
| 🕨 🔲 Процессоры                           |  |
| Сетевые адаптеры                         |  |
| Кистемные устройства                     |  |
| Устройства HID (Human Interface Devices) |  |
|                                          |  |

Рис. 5. Окно программы «Эскорт С-200»

Рис. 6. Порт соответствующего преобразователя USB – RS485

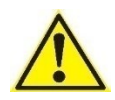

Если значение номера порта окажется больше 9, откройте «Диспетчер устройств» и найдите «СОМ и LPT» порты и устройство преобразователя. Откройте свойства (щелкнуть правой кнопкой мыши на название устройства преобразователя) этого порта, выберите вкладку «Параметры порта» и нажмите «Дополнительно», смените номер на подходящий (**Рис. 7**).

| 🚔 Диспетчер устройств               |                                                                                                    | Свойства: STM Virtual COM Port (COM3)                                                            | ×                                                                    |                                                                                                    |                                                                                                    |
|-------------------------------------|----------------------------------------------------------------------------------------------------|--------------------------------------------------------------------------------------------------|----------------------------------------------------------------------|----------------------------------------------------------------------------------------------------|----------------------------------------------------------------------------------------------------|
| Файл Действие Вид Справка           |                                                                                                    | Общие Параметры порта Драйвер Св                                                                 | едения                                                               | дополнительные параметры сомз                                                                                                    |                                                                                                    |
|                                     | устройства<br>их устройства<br>в устройства<br>МПП<br>Обсновить драйверы<br>Опсночить<br>Удалить<br>Обсновить конфигурацию оборудова<br>Свойства | Бит в селунду<br>Биты данных<br>Четность<br>Стоповие онты<br>Упревление потокот<br>Дополнительно | 9600 •<br>8 •<br>Her •<br>1 •<br>Her •<br>Bocctailobarts yrionialian | ☑ Использовать будери FIFO (требует<br>Чтобы устранить ошкбок, попробуйт<br>Чтобы ускорить работу, попробуйт<br>Чтобы ускорить работу, попробуйт<br>Вудер<br>Приема: Меньше (1)<br>Нонер СОМ-порти: СОМЗ<br>СОМЗ (использае<br>СОМЗ (использае)<br>СОМЗ (использае) | ск совнестиность с UART (650)<br>е унельнить значения<br>увеличить значения.<br>Вольше (14) (14)<br>Больше (16) (16) |
| Открытие страницы свойств для выдел | енного объекта.                                                                                                    |                                                                                                  | ОК Отмена                                                            |                                                                                                    |                                                                                                    |

Рис. 7. Смена номера порта устройства преобразователя

Активизируйте порт (нажмите кнопку «**Открыть порт**» в окне программы Настройка ДГВ-200). Включите питание датчика (**Рис. 8**).

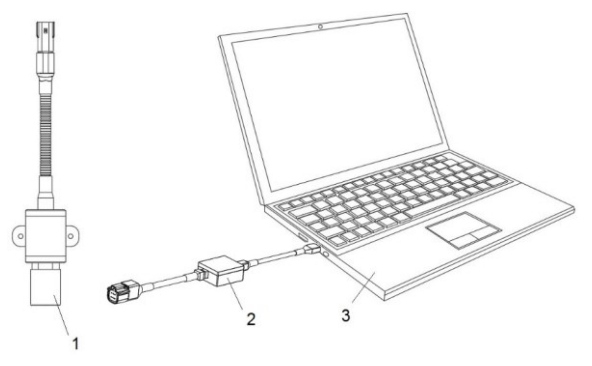

Рис. 8. Включение питания ДГВ-200

1 – ДГВ-200; 2 – преобразователь USB-RS485 «ЭСКОРТ С-200»; 3 – (компьютер, ноутбук)

Нажмите кнопку «Опрос сети» - должен появиться перечень обнаруженных датчиков. Если ничего не появилось, попробуйте выключить питание датчика и начать с предыдущего пункта.

Выберите нужный датчик в выпадающем списке «Сетевой адрес», после этого должны появиться значения установок.

При необходимости установите нужный сетевой адрес. Номера устанавливаются в диапазоне 1...200. Чтобы датчик с новым номером был доступен, необходимо нажать кнопку «Опрос сети».

Установите нужный режим.

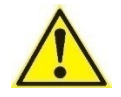

В случае влияния электромагнитных помех на работу датчика (и, соответственно, изменения заявленных в руководстве характеристик) следует подключить датчик к «массе» как показано на **Схеме 1**:

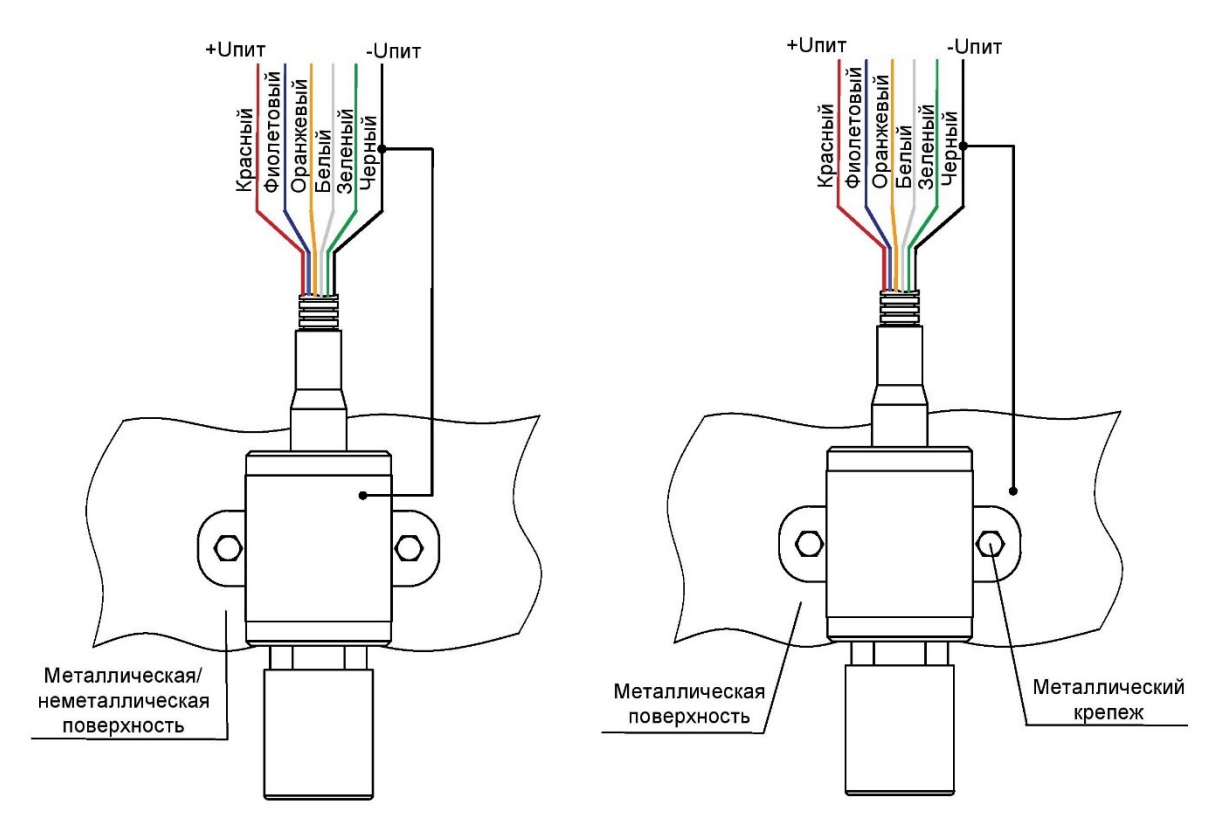

Схема 1. Подключение при наличии электромагнитных помех

#### 6. УСТАНОВКА

#### 6.1. Монтаж

Датчик устанавливается перпендикулярно излучателем к поверхности до которой измеряется расстояния. Необходимо исключить попадание прямых солнечных лучей на корпус датчика, во избежание неправильных измерений расстояния, вследствие повышения измеряемой температуры относительно температуры воздуха.

Пример применения прибора в качестве датчика глубины высева показан на Рис. 9.

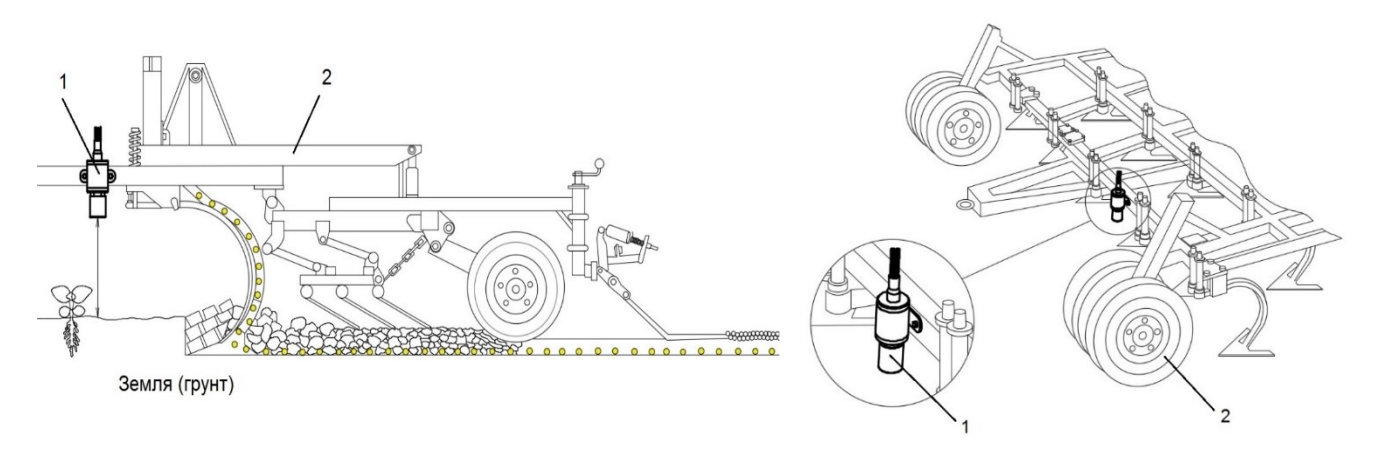

Рис. 9. Пример монтажа на плуге

1 –датчик; 2 – посевной комплекс

#### 6.2. Подключение

Датчики поставляются со стандартной длиной кабеля 70 см. Кабель удлиняется проводом проложенным в гофре (длина 7 м).

Соединения проводов необходимо надежно загерметизировать, исключив контакт воды с медью. Например, на место соединения кабелей нанести слой силиконового герметика, надеть термоусадку подходящего размера и усадить ее с выдавливанием излишков герметика наружу.

Подключение питания (при подключение к бортовой автомобильной сети) необходимо производить в кабине.

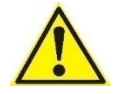

Минус датчика необходимо подключить к массе автомобиля.

Назначение контактов в электрических соединителях см. ПРИЛОЖЕНИЕ 3.

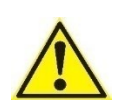

В случае влияния электромагнитных помех на работу датчика (и, соответственно, изменения заявленных в руководстве характеристик) следует подключить датчик к массе как показано на **Схеме 1** (стр. 8).

#### 6.2.1. Программирование

Подключить по схеме (Рис. 10)

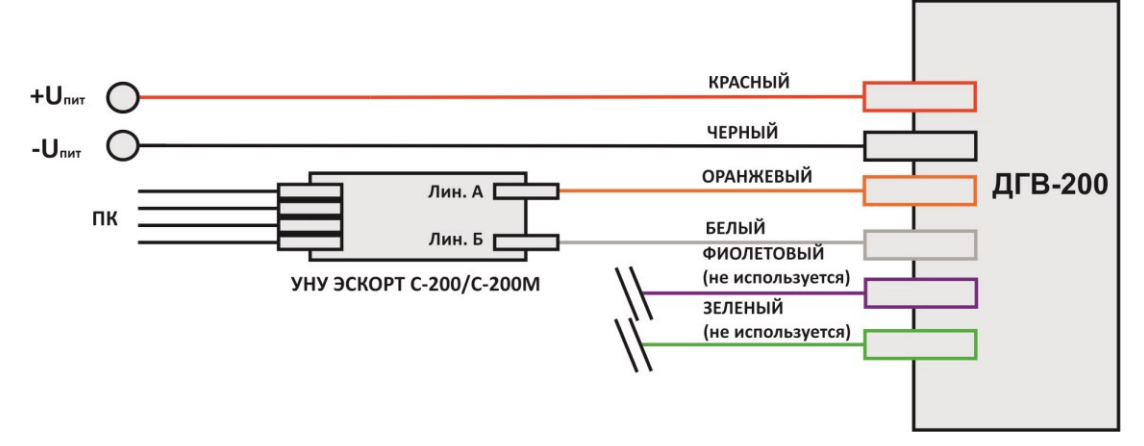

Рис. 10. Схема подключения при программировании

#### 6.2.2. RS-485

Необходимо правильно соединить линии А и В (**Рис. 11**). При необходимости проверить напряжение на линиях (см. **ПРИЛОЖЕНИЕ 1**).

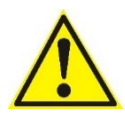

**ВНИМАНИЕ!** Выход не имеет гальванической развязки, минус датчика и минус телематического терминала должны быть соединены.

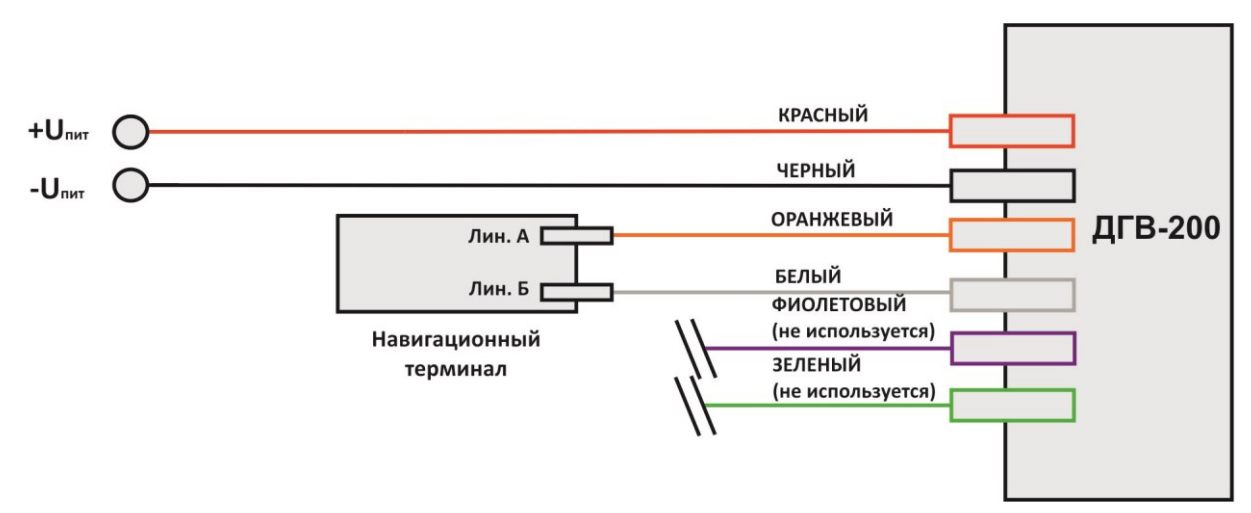

Рис. 11. Схема подключения в режиме RS-485

#### 6.2.3. Частотный режим

Подключить по схеме (Рис. 12)

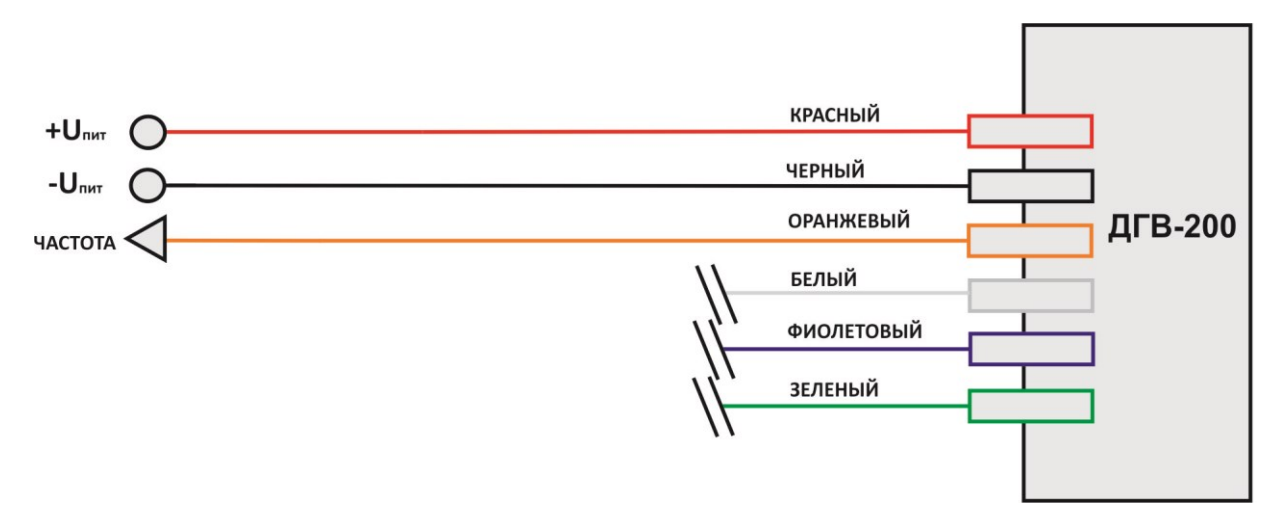

Рис. 12. Схема подключения в частотном режиме

### ПРИЛОЖЕНИЕ 1. Карта напряжений датчика

| ΠΑΡΑΜΕΤΡ                                                                                                    | ЕД. ИЗМ. | ЗНАЧЕНИЕ   |
|----------------------------------------------------------------------------------------------------|----------|------------|
| Напряжение питания (красный, черный (масса) провода)                                                                                       | В        | 1024       |
| Потребляемый ток от внешнего источника, не более                                                                                           | мА       | 30         |
| <b>Режим RS485 (цифровой)</b><br>Напряжение:<br>- линия A (оранжевый, черный (масса) провода)<br>- линия B (белый, черный (масса) провода) | B<br>B   | 1,2<br>1,3 |
| В частотном режиме:<br>Напряжение:<br>- линия А (оранжевый, черный (масса) провода)<br>- линия В (белый, черный (масса) провода)           | B<br>B   | 2,5<br>2,5 |
| Частота                                                                                                    | Гц       | 300 - 700  |

## ПРИЛОЖЕНИЕ 2. Диаграмма направленности

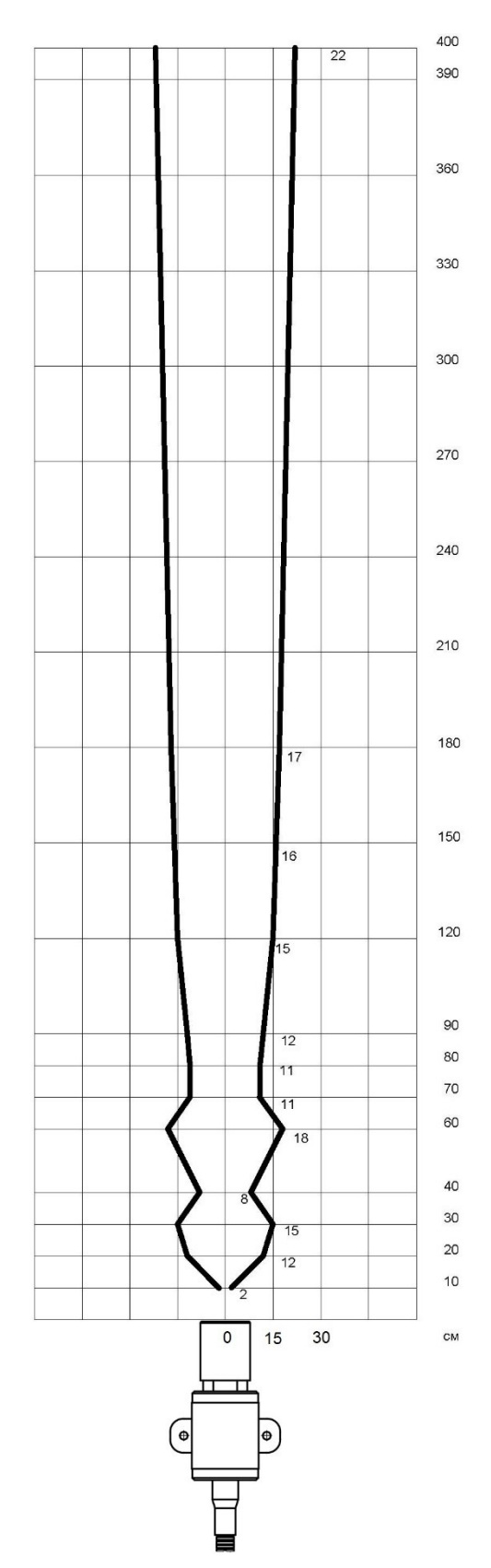

#### ПРИЛОЖЕНИЕ 3. Назначение контактов в электрических соединителях

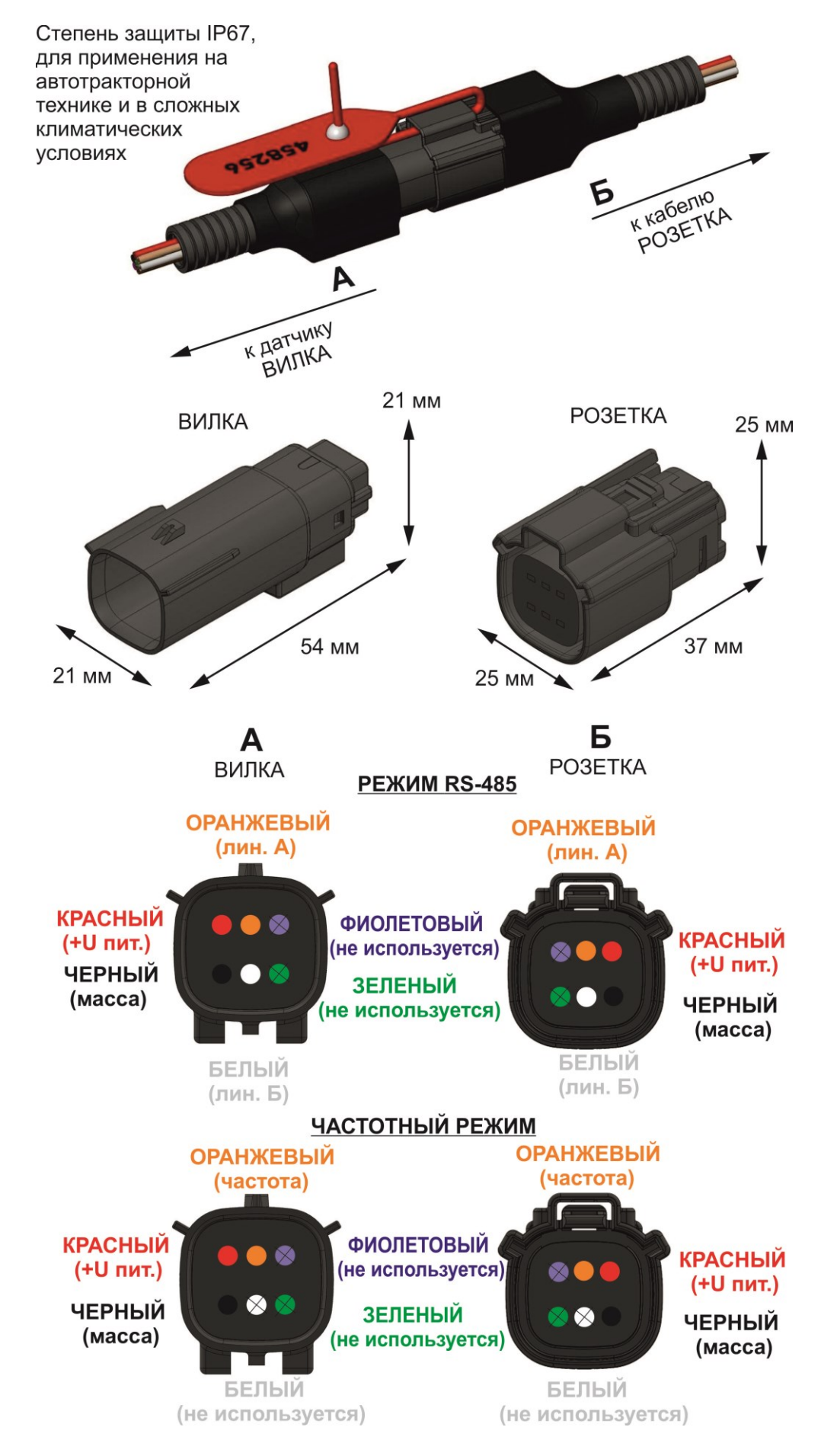